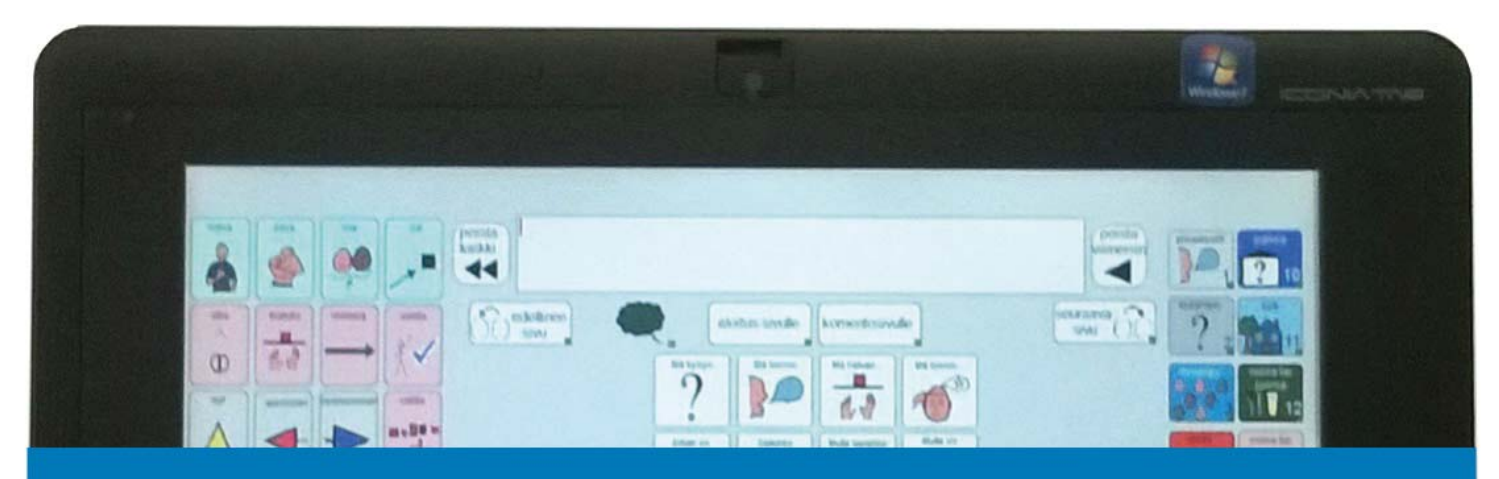

# SähköSANOMA

kommunikointisovellus Windows-käyttöjärjestelmälle

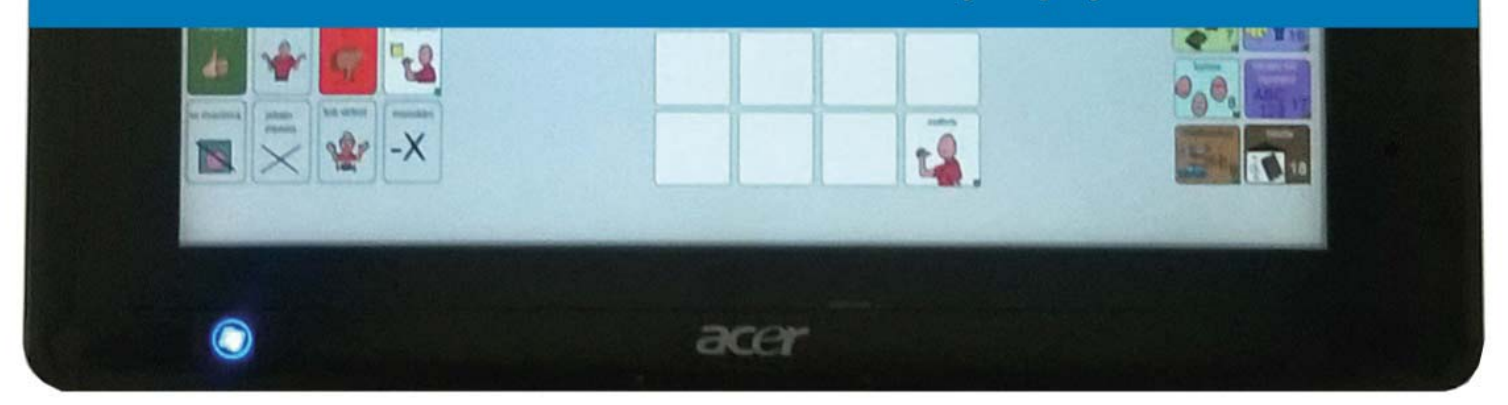

# Käyttöopas Communicator 5

### Sisällys

| Tervetuloa SähköSANOMAn maailmaan               | 2  |  |  |  |  |  |  |
|-------------------------------------------------|----|--|--|--|--|--|--|
| Muistitikun sisältö                             | 2  |  |  |  |  |  |  |
| SähköSANOMAN avaaminen ja sulkeminen            | 2  |  |  |  |  |  |  |
| Toiminnan pääperiaatteet                        |    |  |  |  |  |  |  |
| Huomioitavaa SähköSANOMAn käytössä              | 4  |  |  |  |  |  |  |
| Kieliopilliset merkit                           | 4  |  |  |  |  |  |  |
| Komentosivu                                     | 6  |  |  |  |  |  |  |
| Päivitysten teko                                | 7  |  |  |  |  |  |  |
| Valmiiden sivujen päivittäminen ajotilassa      | 7  |  |  |  |  |  |  |
| Valmiiden sivujen päivittäminen muokkaustilassa | 9  |  |  |  |  |  |  |
| Communicator 5:n muokkaustyökalut               | 10 |  |  |  |  |  |  |
| Uuden kuvan hakeminen                           | 10 |  |  |  |  |  |  |
| Uuden painikkeen (ruudun) luominen              | 12 |  |  |  |  |  |  |
| Painikkeen tai painikkeiden koon muokkaaminen   | 13 |  |  |  |  |  |  |
| Pop up ihmiset sivun päivittäminen              | 14 |  |  |  |  |  |  |
| Linkittäminen                                   | 14 |  |  |  |  |  |  |
| Valmiin viestin tekeminen tai vaihtaminen       | 15 |  |  |  |  |  |  |
| Näppäimistön vaihtaminen                        | 16 |  |  |  |  |  |  |
| Communicator 5:n asetukset                      | 17 |  |  |  |  |  |  |
| Ohjelmien asentaminen                           | 20 |  |  |  |  |  |  |
| Communicator 5                                  | 20 |  |  |  |  |  |  |
| DialoQ-taivutin                                 | 21 |  |  |  |  |  |  |
| SähköSANOMA                                     | 23 |  |  |  |  |  |  |

# Tervetuloa SähköSANOMAN maailmaan

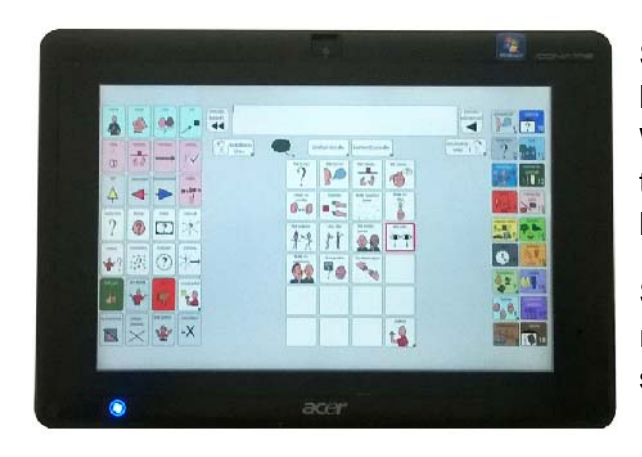

SähköSANOMA on Communicator 5 kommunikointiohjelmalla rakennettu taulusto, joka toimii Windows-käyttöjärjestelmässä eli Windows tietokoneella. SähköSANOMA toimii DialoQ taivuttimen kanssa.

SähköSANOMA - kommunikointiohjelmasovellukset on rakennettu Sanoma 24- ja 48 – kommunikointikansioiden sanastoilla ja näkymät vastaavat kansioiden aukeamia.

#### Muistitikun sisältö

- SähköSANOMA 24-PK; viesti jää (viesti pysyy viestirivillä "puhumisen" jälkeen ja siihen voi lisätä tai poistaa sanoja).

- SähköSANOMA 24-PK; viesti poistuu (viesti poistuu viestiriviltä "puhumisen" jälkeen, kun valitaan uusi sana)

- SähköSANOMA 48-koulu; viesti jää
- SähköSANOMA 48-koulu; viesti poistuu
- käyttöopas

#### Älä tallenna tikulla oleviin tiedostoihin päivityksiä, äläkä poista tikulta tiedostoja!

Kopioi tarvittava kansio (esim SähköSANOMA 24-PK viesti jää) koneen tiedostoihin - >Communicator 5 -> "käyttäjän nimi" -> minun sivustoni-kansioon ja tallenna tekemäsi päivitykset sinne.

Muistathan ottaa varmuuskopion myös käytössä olevasta päivitetystä versiosta eri muistitikulle.

#### SähköSANOMAN avaaminen ja sulkeminen

Avaa SähköSANOMA aina työpöydällä olevasta kuvakkeesta, jotta ohjelma avautuu suoraan käyttäjän taulustoon.

Tietokone on hyvä sulkea käyttämällä SähköSANOMAN komentosivun "sammuta tietokone" painiketta, jolloin ohjelma sulkee ensin kaikki ohjelmat ja vasta sitten itse koneen.

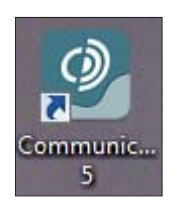

# Toiminnan pääperiaatteet

SähköSANOMASTA löytyy 18 aihepiiriä eli kategoriaa kuten kansiostakin.

Jokaisessa aihepiirissä on eri sanaluokan sanoja. Kuvien taustavärit ovat samat kuin kansiossakin käytetyt eli pronomineissa sininen, verbeissä punainen, adjektiiveissä vihreä, substantiiveissa keltainen ja muissa pikkusanoissa harmaa.

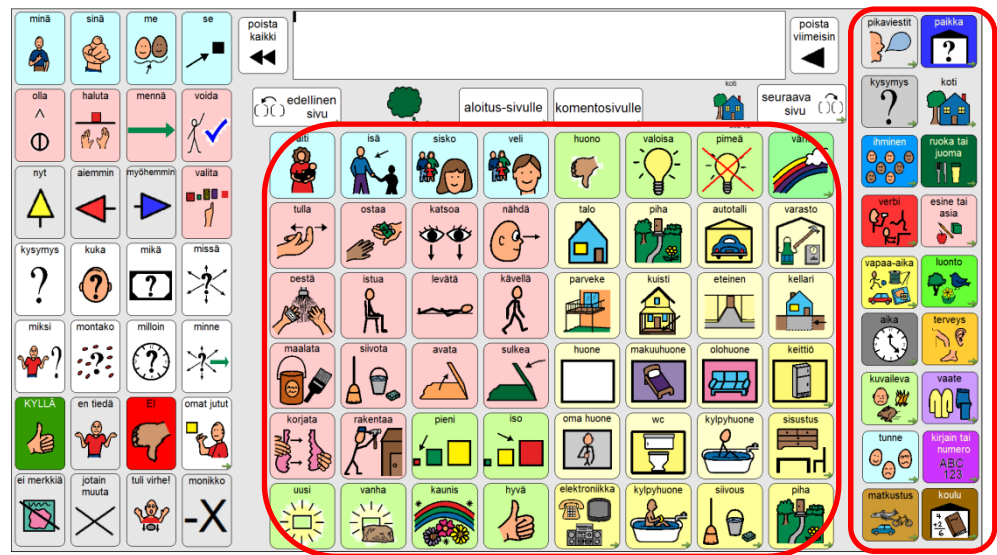

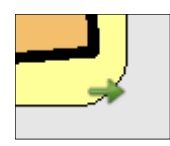

Lisäksi ruudut jotka on linkitetty johonkin toiseen sivuun, ovat väritykseltään astetta tummempia. Linkkiruudussa on lisäksi ruudun oikeassa alakulmassa pieni vihreä nuoli.

Lauseita muodostetaan valitsemalla kuva kerrallaan, jolloin kuvat siirtyvät viestiriville. Kun viestiriviä klikkaa, puhuu ohjelma suomen kielen mukaisesti taivutetun lauseen ääneen.

Nyt minä haluan mennä kauppaan.

viimeisin

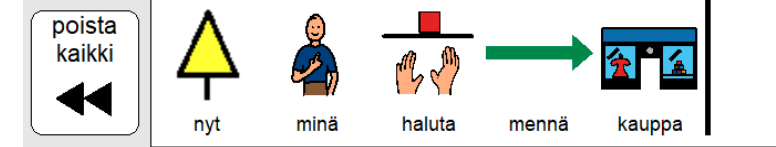

Poista kaikki - painikkeesta saa tyhjennettyä viestiriviltä kaiken, kun taas poista viimeisin - painike poistaa vain viimeisimmän kuvan.

Lausetta rakentaessa on hyvä ilmaista asiansa mieluummin kahdella tai kolmella lyhyellä lauseella, kuin yhdellä pitkällä lauseella.

Jotta taivutin osaisi taivuttaa ja puhua viestin ääneen oikein on suositeltava lauserakenne:

### AIKA + TEKIJÄ + TEKEMINEN + KOHDE + PAIKKA

Huom! Suomenkielen taivutusmuotojen määrästä johtuen taivutin ei valitettavasti aina toimi oikein.

# Huomioitavaa SähköSANOMAN käytössä

### Kieliopilliset merkit

Kieliopillisia merkkejä löytyy vasemman laidan kielioppiosiosta sekä ajatuskuplan alta avautuvasta ponnahdusikkunasta.

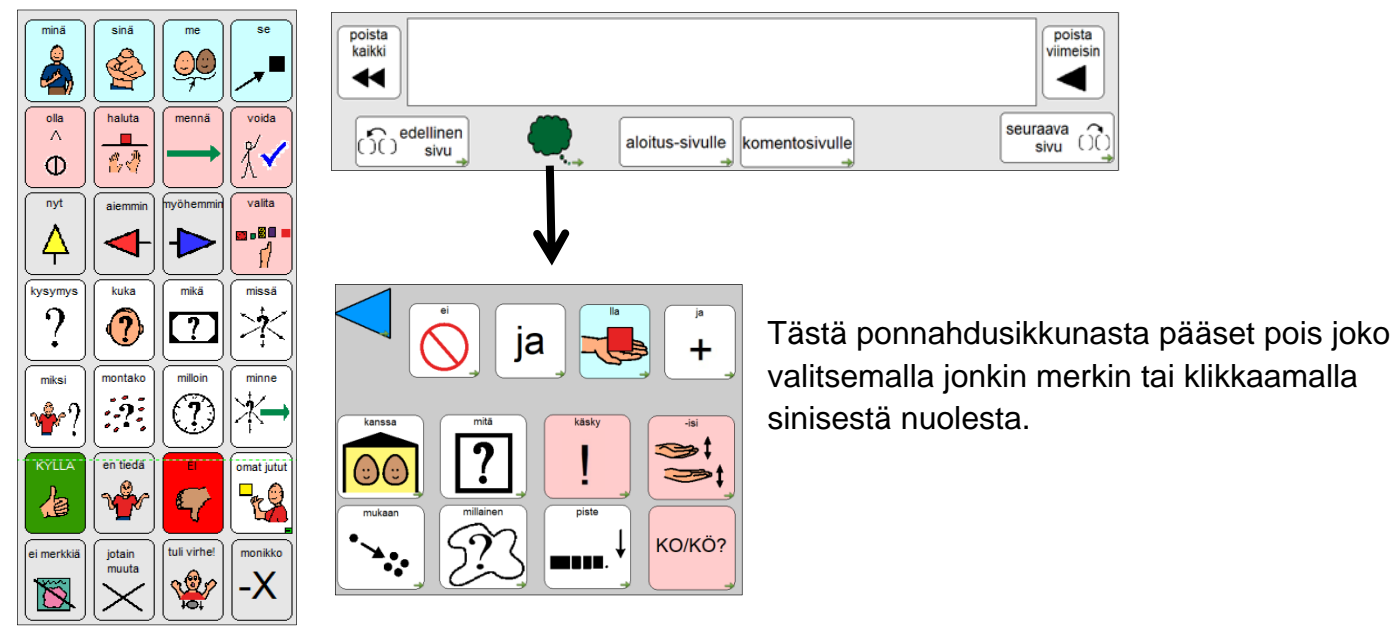

### Kieliopillisten merkkien käyttö eli taivuttimen "säännöt"

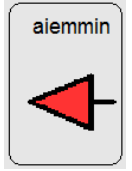

#### Menneisyys:

Käytä tätä merkkiä pääsanan jälkeen. Esim. "Minä halusin mennä kauppaan." (minä, haluta, aiemmin, mennä, kauppa)

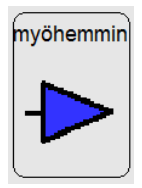

#### Tulevaisuus:

Aiemmasta ohjeesta poiketen (aika ennen tekijää) tätä merkkiä tulee käyttää vasta verbin jälkeen tai lauseen lopussa. Esim. "Minä haluan myöhemmin mennä kauppaan" (minä, haluta, mennä, myöhemmin kauppa)

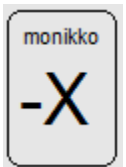

#### Monikko:

Käytä tätä merkkiä pääsanan jälkeen. Esim. "Minä haluan omenoita" (minä, haluta, omena, monikko)

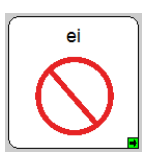

#### Kielteinen ilmaus:

Käytä tätä merkkiä, kun haluat muodostaa kielteisen lauseen. Esim. "Minä en halua mennä kouluun" (minä, ei, haluta, mennä, koulu)

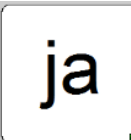

#### Yhdistäminen:

Käytä tätä merkkiä, kun tarvitset ja-sanaa yhdistämään kaksi substantiivia tai adjektiivia. Esim. "Minulla on koira ja kissa." (minä, lla, olla, koira, ja, kissa) TAI "Se on pieni ja ahkera." (se, olla, pieni, ja, ahkera)

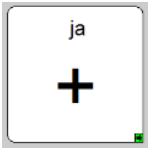

Käytä tätä merkkiä, kun haluat yhdistää verbejä tai lauseita. Esim. " Minä katson ja kuuntelen televisiota." (minä, katsoa, +, kuunnella, televisio)

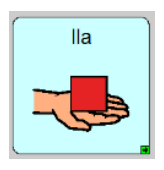

#### Omistaminen:

Käytä tätä merkkiä elollisten kanssa ilmaistaksesi että jollakin on jotakin. Esim. "Minulla on kirja" (minä, Ila, olla, kirja). Tämä merkki lisää lauseeseen omistuksen.

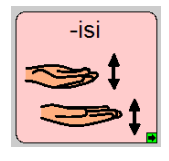

#### Ehdollisuus:

Käytä tätä merkkiä konditionaalimuodossa pääsanan jälkeen. Esim. "Äiti ajaisi autolla " (äiti, ajaa, -isi, auto)

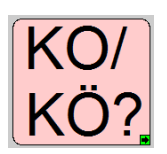

#### Kysymykset:

Käytä tätä merkkiä verbikysymyksessä. Liitä merkki tekemisen perään. Esim. "Ajaako äiti autolla?" (ajaa, ko, äiti, auto)

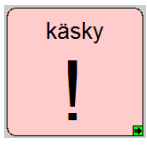

#### Käskymuoto:

Käytä tätä merkkiä saadaksesi verbistä käskymuoto. Esim. "Mene pihalle!" (mennä, käsky, piha)

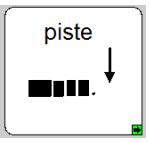

#### Lauseiden erottaminen toisistaan:

Jos haluat tehdä useamman lauseen "tarinoita", käytä lauseiden lopussa tätä merkkiä, jotta taivutin osaa erottaa lauseet toisistaan. Tällä tavalla voit tallentaa pitkiäkin tarinoita ja katsoa sekä kuunnella ne koko sivun viestiriviltä.

#### Kellon aikojen kertominen:

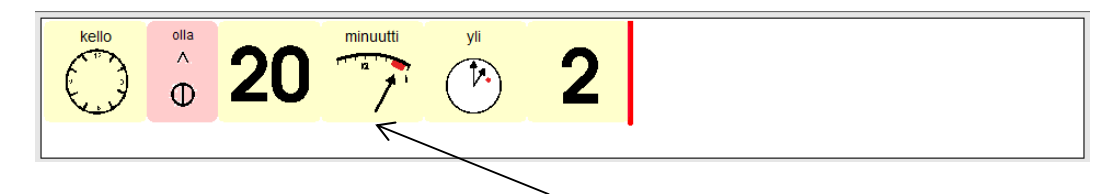

Kun haluat kertoa kellonaikoja, tulee luvun perään laittaa minuutti-merkki, jotta taivutin osaa taivuttaa lauseen oikein.

### Komentosivu

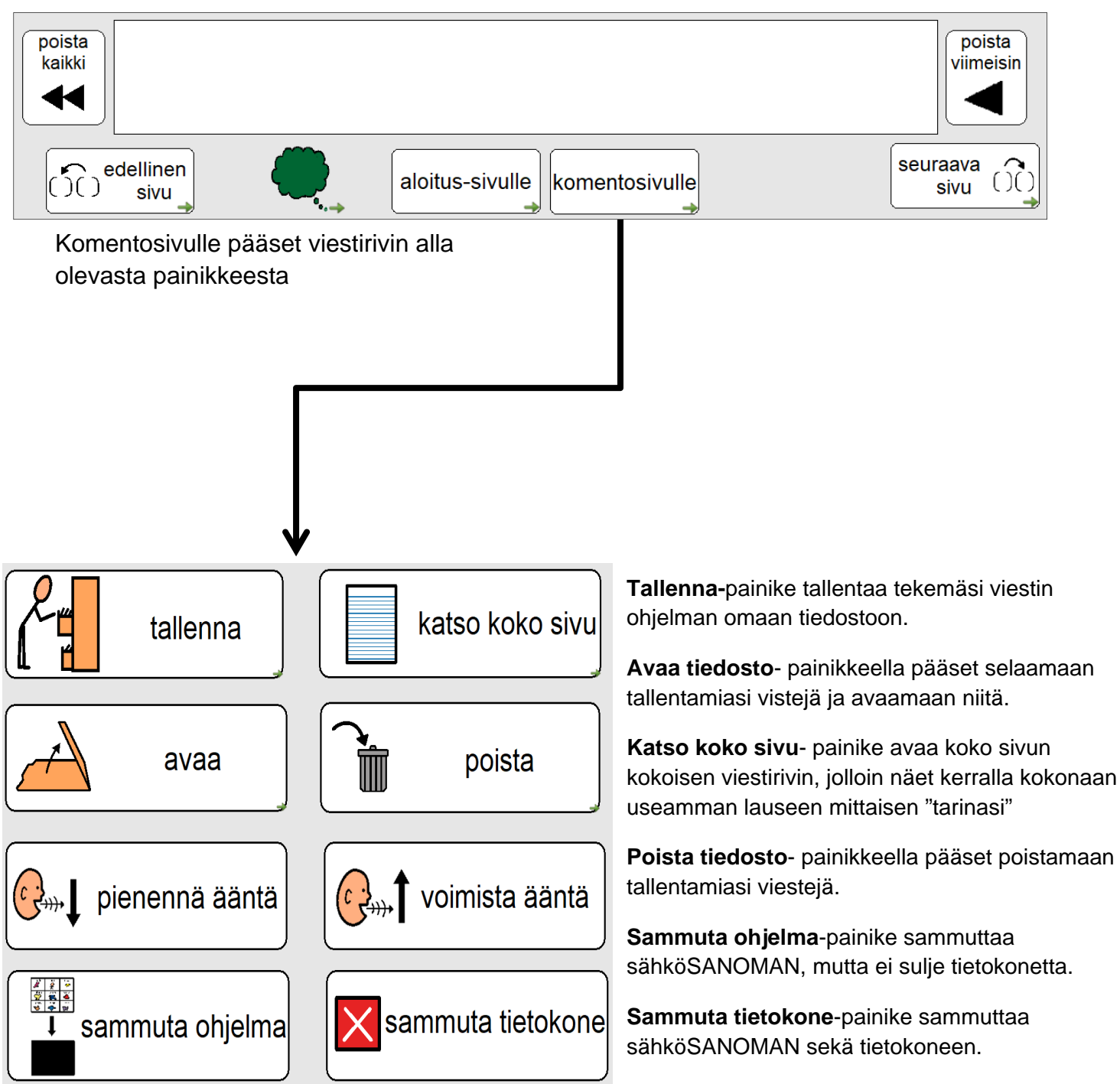

#### Muista sammuttaa SähköSANOMA ennen koneen sulkemista!

# Päivitysten teko

Tarvittaessa SähköSANOMAAN tehdään päivityksiä, jotta sivuilta löytyy käyttäjälle tärkeät merkit. Communicator-ohjelmalla muutoksia voidaan tehdä sekä ajotilassa että muokkaustilassa. Ajotilassa voidaan tehdä yksittäisiin painikkeisiin muutoksia, mutta laajemmat muutokset tulee tehdä muokkaustilassa.

### Valmiiden sivujen päivittäminen ajotilassa

Ajotilassa voidaan tehdä niin sanottuja pikamuokkauksia.

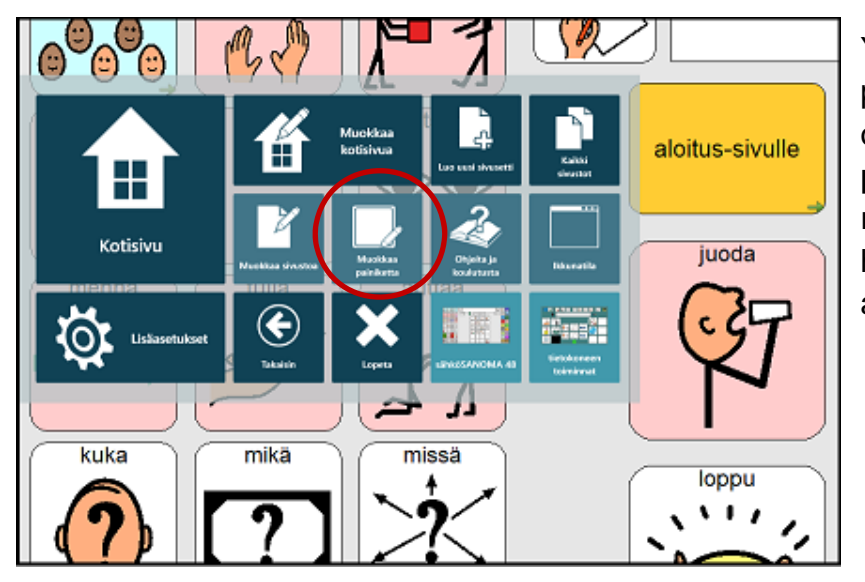

Yksittäisen painikkeen muokkaukseen pääset ajotilassa klikkaamalla hiiren oikea ja valitsemalla **Muokkaa painiketta,** jolloin kaikkien painikkeiden reunat muuttuvat punaisiksi. Valitse nyt haluttu painike klikkaamalla, jolloin avautuu painikkeenmuokkaustyökalu.

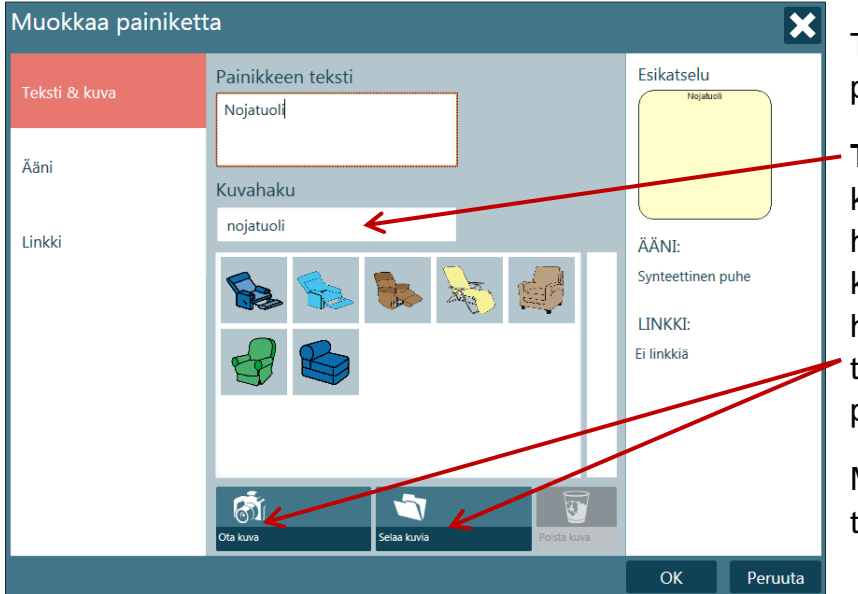

Tällä työkalulla voit tehdä valitsemaasi painikkeeseen halutut muokkaukset.

**Teksti & kuva** -välilehdellä voit hakea kuvan kirjoittamalla kuvahakuun haluamasi sanan ja valita ehdotetuista kuvista mieleisen. Vaihtoehtoisesti voit hakea kuvan omista kuvatiedostoista tai ottaa valokuvan liitettäväksi painikkeelle.

Muokkaa myös painikkeelle tuleva teksti.

Tällä työkalulla voit myös muokata painikkeen ääneen liittyviä asetuksia **Ääni**-välilehdeltä sekä Linkki-välilehdeltä lisätä tai poistaa linkityksiä. (tarkemmat ohjeet löydät Communicator 5:n aloitusoppaasta.)

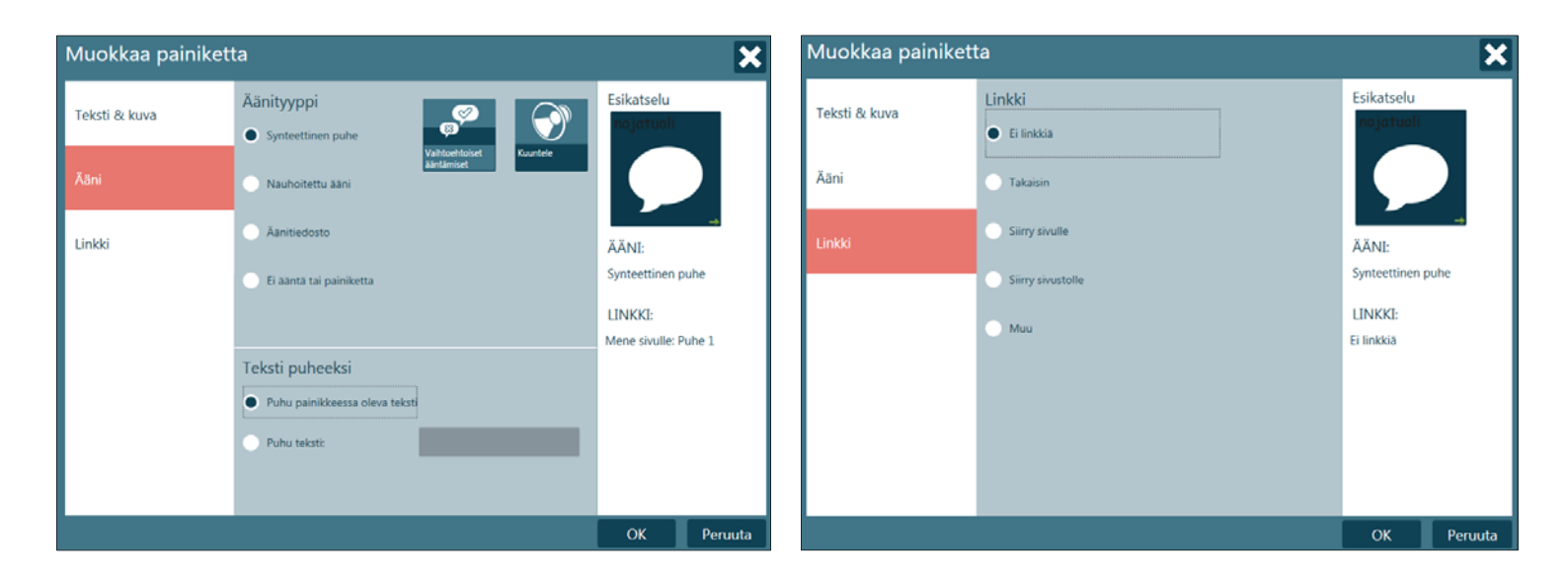

Kun olet tehnyt kaikki tarvittavat muokkaukset, klikkaa ok.

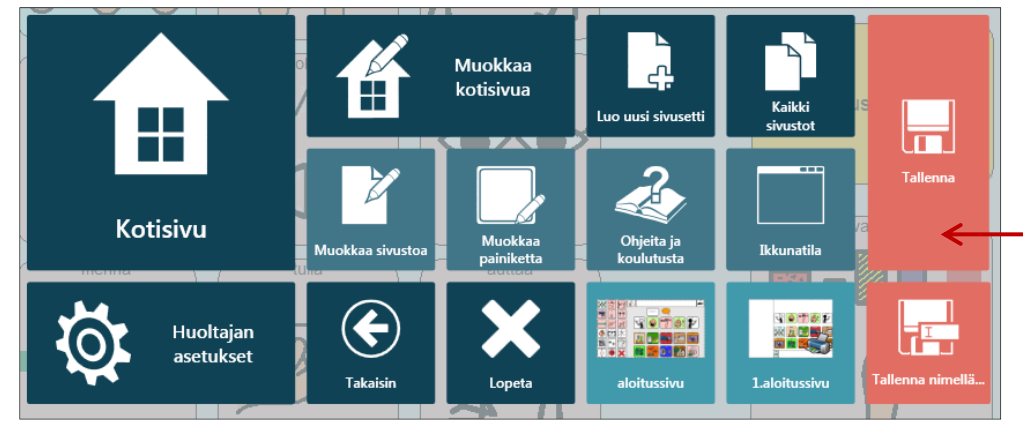

Jotta muokkaukset tallentuisivat, klikkaa vielä hiiren oikeaa ja avautuvasta näkymästä klikkaa tallenna.

### Valmiiden sivujen päivittäminen muokkaustilassa

Laajemmat muutokset tehdään **muokkaustilassa**. Muokkaustilassa tehdään kaikki tarvittavat muutokset ja ajotilassa voi tarkistaa kuinka tehdyt muutokset toimivat.

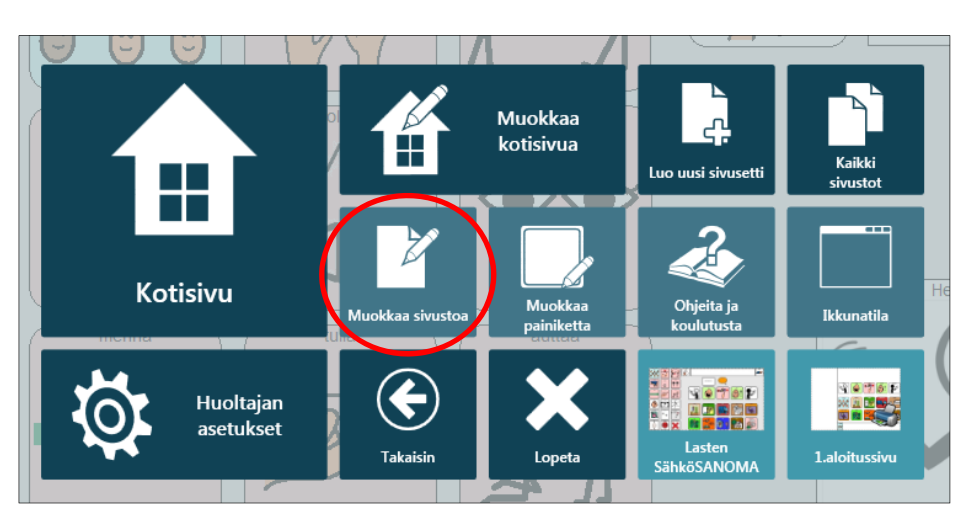

Ollessasi **ajotilassa** avaa sivu, jonne haluat tehdä päivityksiä. Tämän sivun saat muokkaustilaan klikkaamalla **Shift + F5** TAI VAIHTOEHTOISESTI **hiiren oikea** -> **muokkaa sivustoa.** 

#### Muokkaustilassa oltaessa

Communicator 5 ohjelma näyttää sivulistassa kaikki SähköSANOMAssa olevat sivut.

Halutun sivun saa auki klikkaamalla sitä.

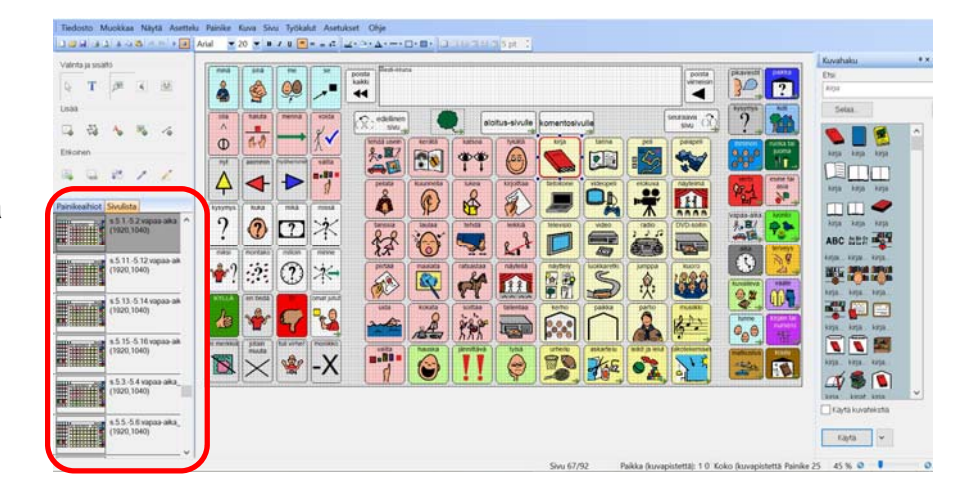

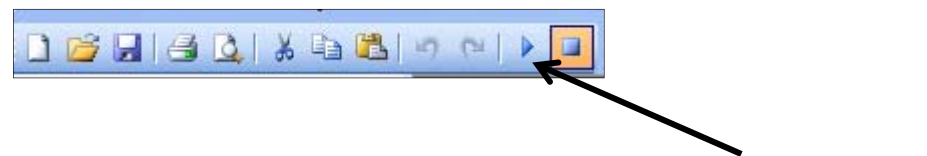

Takaisin ajotilaan päästään klikkaamalla työkaluriviltä Ajotila-painiketta.

### Communicator 5:n muokkaustyökalut

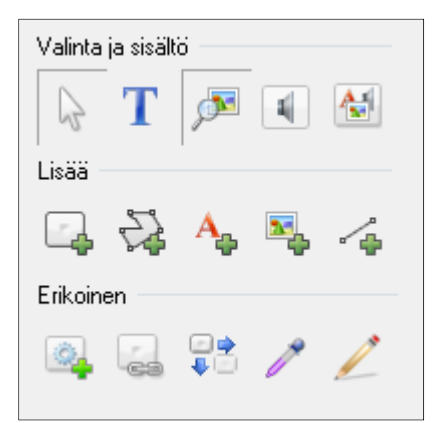

Huom! Ole tarkkana, mikä työkalu milloinkin on aktiivisena. (Aktiivisen työkalun merkkinä on alas painettu kuvake.)

Muokattavan painikkeen valitsemiseen tarvitset valintatyökalua.

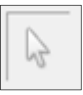

### Uuden kuvan hakeminen

Valitse ensin painike, jota haluat muokata.

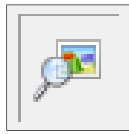

Valitse **Lisää kuva**-työkalu, jolloin oikeaan reunaan aukeaa kuvahaku. Kirjoita haluamasi kuvan hakusana hakukenttään. Jos haet kuvan omalta koneelta esim. valokuvan kuvatiedostosta, valitse selaa.

Kun olet valinnut haluamasi kuvan, klikkaa alareunasta ruksi kohtaan käytä kuvatekstiä; mikäli haluat ruutuun kuvan lisäksi myös tekstin. Tämän jälkeen klikkaa käytä.

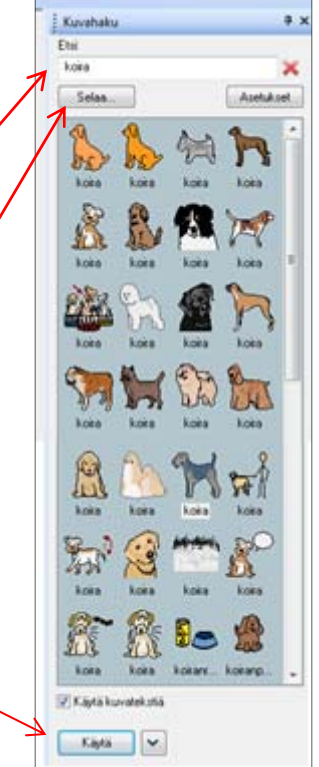

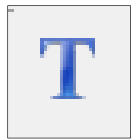

**Lisää teksti** -työkalulla pääset muokkaamaan painikkeessa olevaa tekstiä. Tekstin paikan ja fonttikoon saat määriteltyä työkalurivin painikkeista.

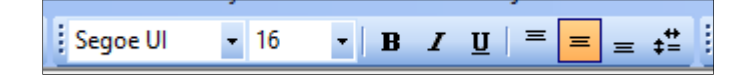

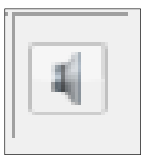

**Äänityökalulla** pääset muokkaamaan painikkeen ääniasetuksia.

| Äänityökalu          |                   |                      |                      | x               |
|----------------------|-------------------|----------------------|----------------------|-----------------|
|                      |                   |                      |                      |                 |
|                      |                   |                      |                      |                 |
|                      |                   |                      |                      |                 |
|                      |                   |                      |                      |                 |
| Ääni napsautettaessa | Kuuluva vihje     | •                    |                      |                 |
| Äänityyppi           |                   |                      |                      |                 |
| Ei ääntä             |                   |                      |                      |                 |
| Synteettine          | n puhe            |                      |                      |                 |
| O Nauhoitettu        | u ääni            |                      |                      |                 |
| Äänitiedost          | .o:               |                      |                      | Selaa           |
| Teksti puheeksi      |                   |                      |                      |                 |
| Puhu tekst           | i painikkeesta    |                      |                      |                 |
| 🔿 Puhu tekst         | i:                |                      |                      |                 |
|                      |                   |                      |                      | d               |
|                      |                   |                      |                      |                 |
| Sekalainen           |                   |                      |                      |                 |
| Estä käyttö          | iliittymän käyttö | äänen toiston aikana |                      |                 |
|                      |                   |                      |                      |                 |
| Testaa ääntä         |                   | Nauhoita ääni        | Siiny omiin nauhoite | ettuihin ääniin |
|                      |                   |                      |                      |                 |
|                      |                   |                      | Tallenna             | a Sulje         |

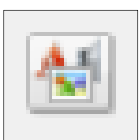

Jos käytät **Muokkaa painikkeen sisältöä** työkalua, saat tehtyä kaikki tarvittavat muutokset kerralla.

|                                                                         | Kuvahaku 4                                                                                                    |
|-------------------------------------------------------------------------|----------------------------------------------------------------------------------------------------|
|                                                                         | Sisältötyökalu                                                                                                    |
|                                                                         | < <u>&lt; Ed. painike</u> set                                                                                                    |
|                                                                         | Painikkeen teksti: kaunis                                                                                                    |
|                                                                         | Kuva                                                                                                    |
|                                                                         | kaunis 🖻 🖏                                                                                                    |
| kaunis<br>*<br>*<br>*<br>*<br>*<br>*<br>*<br>*<br>*<br>*<br>*<br>*<br>* | Kaunis       Kaunis       Kaunis       Kaunis       Kaunis         Kaunis       Kaunis       Kaunis       Kaunis         Kaunis       Kaunis       Kaunis       Kaunis |
| hanska sukka                                                            | Yes -                                                                                                    |
|                                                                         | Aani O Ei ääntä O Puhu teksti painikkeesta O Puhu teksti:                                                                                                    |
| hiha saappaat                                                           | Tallenna ja siirry<br>seuraavaan Tallenna Sulje                                                                                                    |

### Uuden painikkeen (ruudun) luominen

| Tiedosto Muokkaa N      | äytä Asettelu | Painike | Kuva      | Sivu            | Työkalut                              | Asetukset                             | Ohje         |     |
|-------------------------|---------------|---------|-----------|-----------------|---------------------------------------|---------------------------------------|--------------|-----|
| 🗋 💕 🗐 🎒 💁 🕹             | 🗈 🖺 🤊 (°      |         | Arial     |                 | • 14                                  | • B <i>I</i>                          | <u>u</u> ∣ = | = = |
| Valinta ja sisältö      |               |         |           |                 |                                       |                                       |              |     |
|                         |               |         |           |                 | •                                     | · ·                                   |              |     |
|                         | 4             |         |           |                 |                                       |                                       |              |     |
| Q 🖓 🖓 🥕                 | 2             |         |           | •<br>•<br>• • • | ·<br>·<br>· · · ·                     | l.                                    |              |     |
| Painikeaihiot Sivulista |               |         |           |                 |                                       | · · ·                                 |              |     |
| Sivu 1<br>(800,6)       | 00)           |         |           |                 |                                       | · · ·                                 |              |     |
| Ensim                   | näinen sivi   |         | · · · · · | · · · ·         | · · · · · · · · · · · · · · · · · · · | · · · · · · · · · · · · · · · · · · · |              |     |

Valitse hiirellä **Painiketyökalu**. Vie hiiren kohdistin haluamaasi paikkaan. Paina hiiren vasen painike pohjaan ja raahaa kursoria haluamaasi suuntaan niin kauan, että saat haluamasi kokoisen painikkeen. Kun painikkeen reunat ovat punaiset, se on aktiivinen ja voit muokata sitä, poistaa sen kokonaan painamalla delete-näppäintä tai siirtää painiketta haluamaasi paikkaan. Painiketta voi myös suurentaa tai pienentää.

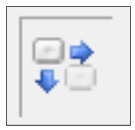

Jos haluat monta samankokoista painiketta, käytä **Toistettuja kohteita -työkalua**. Valitse Toistettuja kohteita -työkalu ja vie hiiren kohdistin tekemäsi painikkeen päälle. Paina hiiren vasen painike pohjaan ja raahaa hiirtä, kunnes sinulla on tarvitsemasi määrä painikkeita.

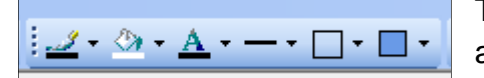

Työkaluriviltä löytyvät painikkeiden muokkauskuvakkeet alasvetovalikkoineen.

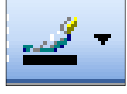

Reunan väri kuvakkeesta voit vaihtaa painikkeen reunan väriä.

<u>@</u>-

**Taustaväri** kuvakkeesta saat vaihdettua painikkeen sekä sivun taustaväriä. Painikkeen ollessa aktiivinen, vaihtuu sen taustaväri, mutta jos mikään painike ei ole aktiivinen, vaihtuu sivun taustaväri.

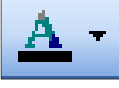

Tekstin väri kuvakkeesta saat vaihdettua tekstin väriä.

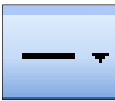

**Reunan paksuus** kuvakkeesta saat vaihdettua ruudun reunojen paksuutta.

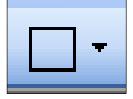

Painikkeen muoto kuvakkeesta saat muunneltua ruudun muotoa.

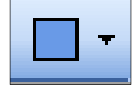

Painikkeen tehosteet kuvakkeesta saat valittua joko tasaisen tai liukuvärin

### Painikkeen (ruutu) tai painikkeiden koon muokkaaminen

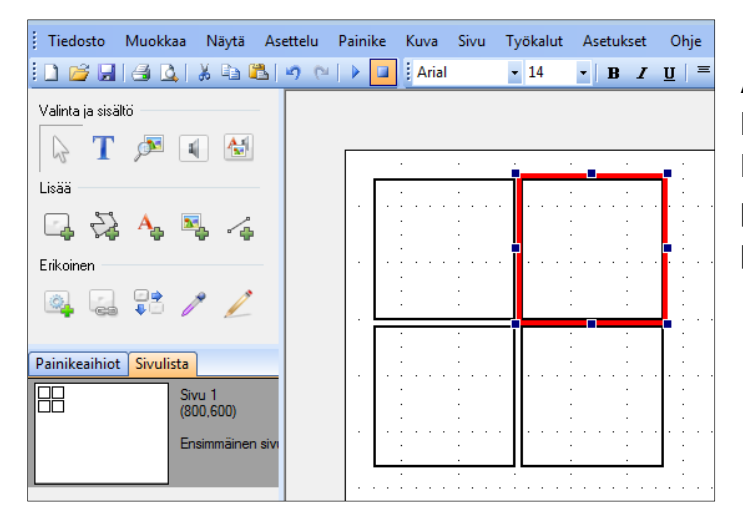

Aktivoi painike, jonka kokoa haluat muokata. Vie hiiren kursori ruudun kulmaan, jolloin ilmestyy kaksipäinen nuoli. Pidä hiiren vasen näppäin alas painettuna ja "venytä" ruutua isommaksi tai pienemmäksi.

| Tiedosto Muokkaa Näytä  | Asettelu Painike | Kuva      | Sivu      | Työkalut | Asetukset    | Ohje                                  |                                       |         |
|-------------------------|------------------|-----------|-----------|----------|--------------|---------------------------------------|---------------------------------------|---------|
| i D 🜈 🗐 🤮 💁 🛍           | s 🗠 🖓 🖓 🖓        | Arial     |           | - 14     | • B <i>I</i> | <u>u</u>   = =                        | ≡ ‡                                   | - 2     |
| Valinta ja sisältö      |                  |           |           |          |              |                                       |                                       |         |
| 🗟 T 🏓 🔳 🚵               |                  |           |           |          |              |                                       |                                       | - ·     |
| Lisää                   |                  |           | :         |          |              | 1                                     |                                       | T. E    |
| 🕞 💱 🗛 🖳 🎸               |                  |           |           |          |              | :                                     |                                       | :       |
| Erikoinen               |                  |           |           |          |              |                                       |                                       |         |
| 🔍 🗟 🏗 🧨 🖊               |                  | :         | :         |          |              | :                                     |                                       | . :     |
| Painikeaihiot Sivulista |                  |           |           |          |              | 1                                     | : :                                   | Ē       |
| Sivu 1<br>(800,600)     |                  | · · · · · | · · · · · |          |              |                                       | · · · · · · · · · · · · · · · · · · · | · · · · |
| Ensimmäinen s           | ivi              | · · · · · | · · · · · |          |              | · · · · · · · · · · · · · · · · · · · | · · · · · ·                           |         |
|                         |                  | 1         | 1         | 1        |              |                                       |                                       |         |

Aktivoi kaikki painikkeet, jotka haluat muokata. Aktivointi tehdään raahaamalla hiirellä niin, että katkoviivoitus ympäröi kaikki halutut painikkeet. Voit suurentaa tai pienentää kaikki aktiivisena olevat painikkeet kerralla viemällä hiiren kursorin ruudukon reunaan tai kulmaan ja raahaamalla hiiren vasen painike alas painettuna.

### Pop up ihmiset - sivun päivittäminen

Pop up Ihmiset -sivulla on valmiina painikkeita, joissa lukee "nimi".

Käytä näitä painikkeita, kun tekstiksi tulee jokin erisnimi. Tällöin taivutin osaa taivuttaa nimen oikein. Näiden painikkeiden muokkaus on helppo tehdä ajotilassa **Painikkeen muokkaus-työkalulla**. (katso ohje s.7) **Muista lisätä nimen perään välilyönti.** 

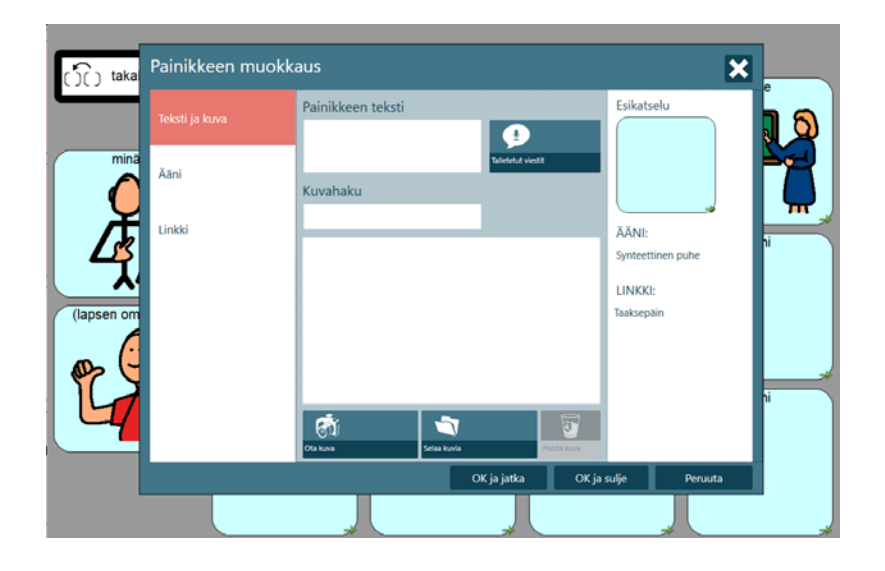

### Linkittäminen tai linkityksen vaihtaminen

Kun haluat linkittää painikkeen uuteen sivuun:

1. Aktivoi painike johon haluat lisätä linkin.

2. Klikkaa Lisää painikkeisiin linkkejä -painiketta, jolloin oikeaan reunaan aukeaa linkkityökalu.

3. Laita ruksi kohtaan **Siirry sivulle** ja valitse luettelosta haluamasi sivu. Jos haluat poistaa linkityksen, laita ruksi kohtaan **Ei linkkiä**.

4. Klikkaa lopuksi tallenna ja sulje.

5. Klikkaa vielä työkaluriviltä tallenna painiketta.

#### Muista poistaa ylimääräiset komennot!

Ruutu, joka linkittyy uuteen sivuun, ei lähetä kuvaa viestiriville.

| Linkkityökalu                |                                      | ×             |
|------------------------------|--------------------------------------|---------------|
|                              | värit ja<br>muodot                   |               |
| ) Ei linkkiä                 |                                      |               |
| 🔿 Takaisin                   |                                      |               |
| Siirry sivulle:              | s.7.9 7.10. kuvaileva_värit          | Valitse       |
| O Siirry sivustoon:          |                                      | Selaa         |
| O Muu:                       | Takaisin edelliseen sivustoon $\sim$ |               |
| Palaa yhden valinnan jälkeer | 1<br>Ta                              | allenna Sulje |

#### Valmiin viestin tekeminen tai vaihtaminen

Kun haluat tehdä uuden valmiin viestin tai vaihtaa jonkin jo olemassa olevan viestin

- 1. Klikkaa 2 x painikkeen päällä -> oikealle avautuu Älypainiketyypit ja toiminnot
- 2. Klikkaa 2 x kohtaa "Toista ääni"

3. Laita ruksi kohtaan "Puhu teksti" ja kirjoita haluamasi viesti seuraavasti: #, välilyönti, viestisi ja loppuun vielä välilyönti. Älä käytä pistettä äläkä rivinvaihtoa!

- 4. Klikkaa ok -> tallenna -> sulje.
- 5. Tallenna vielä työkalurivillä.

| Älypainiketyypit ja t                | oiminnot                                   |                                            | ×             | Toista ääni                                                               |                                                  | ×         |
|--------------------------------------|--------------------------------------------|--------------------------------------------|---------------|---------------------------------------------------------------------------|--------------------------------------------------|-----------|
| Alypainiketyypi<br>Ei mitään. Tämä ( | tykkää<br>tykkää<br>on tavallinen painike. | n susta                                    | Muuta         | Aânityyppi<br>● Synteettinen puhe<br>○ Nauhoitettu aani<br>○ Äanitiedosto | Toista Pysäytä                                   | Selaa     |
| Toiminnot                            | Tedat                                      | Dubush                                     |               | Teksti puheeksi                                                           |                                                  |           |
| Toista aani                          | Synteettipen p                             | Aani                                       |               |                                                                           | n roketi                                         |           |
| Kirjoita<br>Viive<br>Tyhjenna        | Painikkeen tek<br>1 sekuntia               | Viest-ikkuna<br>Sekalainen<br>Viest-ikkuna |               | Puhu teksti:     Sekalainen                                               | # minä tykkään susta                             | Äännä     |
| • •                                  | Lisää                                      | Poista                                     | Ominaisuudet. | 🗌 Odota kunnes ää                                                         | nen toisto on loppunut ennen skriptin jatkamista | OK Cancel |

Kirjoita viesti sen mukaan, miltä haluat sen kuulostavan. Vieraskieliset sanat tulee kirjoittaa ääntämistavan mukaan.

Valmiisiin viesteihin on lisätty komento viestin poistamisesta viestiriviltä 1 sekunnin viiveellä. Tämä komento lisätään painikkeen toiminnot; välilehdeltä "sekalainen" -> kohta "Toiminnan suorittaminen" -> viive 1s -> ja välilehdeltä "viesti ikkuna" -> kohta "Pyyhi" ->Tyhjennä.

| Anna linta   Landria   Malantari   Anatologat   Tuiniinti   Ciblici | n ni D nin | Kalianai          | Mathematica | l la familia de | Million Distance |
|---------------------------------------------------------------------|------------|-------------------|-------------|-----------------|------------------|
| iesti-ikkuna Sekalainen Musiikkisoitin Fraasit Kuvannäyttäjä        | Aäni       | Tekstitiedostot   | Muuttuja    | Kamera          | Sanan ennustus   |
| Saatavilla olevat toiminnot                                         |            | Kuvaus —          |             |                 |                  |
| Siiny kirjanmerkkiin                                                |            | Ei toimintoa vali | ttuna       |                 |                  |
| Poista kirjanmerkki                                                 |            |                   |             |                 |                  |
| Leikepöytä                                                          | _          |                   |             |                 |                  |
| Kopioi teksti                                                       | _          |                   |             |                 |                  |
| Toiminnon suorittaminen                                             | E          |                   |             |                 |                  |
| Viive                                                               |            |                   |             |                 |                  |
| Tulostus                                                            | _          |                   |             |                 |                  |
| Tulosta sivusto                                                     |            |                   |             |                 |                  |
| Tulosta sivu                                                        | -          |                   |             |                 |                  |
| A to the other                                                      |            |                   |             |                 |                  |

| Å          | ÷        |            | 50<br>     | kaliki                                                        | vimeisin            | pikariestt                                                                                                    |
|------------|----------|------------|------------|---------------------------------------------------------------|---------------------|----------------------------------------------------------------------------------------------------|
| ola<br>^   | haluta   | mennä      | voida      | aloitus-sivulle komentosivulle                                | seuraava ni         | kusymys                                                                                                    |
|            | alemmin  | myöhemmin  | ∧<br>vaita |                                                               |                     |                                                                                                    |
| Кузутуз    |          | mkä        | /<br>missā |                                                               |                     | Verbi<br>Pr. 1<br>Pr. 1<br>Pr |
| ?          | ?        | ?          | ✻          |                                                               |                     | vapas-sita<br>*****                                                                                                    |
| miksi      | montako  |            | minne      |                                                               |                     | aka terreys                                                                                                    |
| KYLLA      | en tieda |            | omat jutut |                                                               |                     | kovaleva                                                                                                    |
| ei merkkia | jotain   | tui virhe! | monikko    |                                                               |                     | turne<br>Constant<br>Constant                                                                                                    |
|            | muuta    | *          | -X         |                                                               |                     | matkustus<br>kodu                                                                                                    |
|            |          |            |            | poista<br>kaikki                                              | poista<br>viimeisin | pikaviestit                                                                                                    |
| Ку         | syā      |            |            | edellinen     edellinen     komentosivulle     komentosivulle | seuraava<br>sivu OO |                                                                                                    |
| MA         |          |            |            |                                                               |                     | Review<br>Broke tal<br>juoma<br>1                                                                                                    |
| VALMIN     | VIEDTIN  |            |            |                                                               |                     | verbi                                                                                                    |
|            |          |            |            |                                                               |                     | vapaa-aika<br>A                                                                                                    |
|            |          |            |            |                                                               |                     | aika berveys                                                                                                    |
| KUVASO     | LUSTA    | nimi       | kuvaileva  |                                                               |                     | kuvaileva                                                                                                    |
| verb       | Sub      | stantivi   |            | videot videot                                                 | via musiikkia       | tunne<br>Constantion<br>ABC<br>123                                                                                                    |
|            |          |            |            |                                                               | r 🍋                 | matkustus kodu                                                                                                    |

Tiedostoon on valmiiksi tallennettu tyhjä pohja, johon on helppo lisätä tarvittavia kuvia. Tämä löytyy sivulistalta nimellä "pohja". Tämä pohja on identtinen SähköSANOMAN muiden sivujen kanssa ja on tarkoitettu käytettäväksi, jos johonkin kategoriaan tarvitaan lisäsivuja.

Sivulistalta löytyy myös tallennettuna "omat jutut\_malli " – pohja. Tälle sivulle on laitettu malliksi erilaisia painikkeita komentoineen ja taustaväreineen. Tämä löytyy ajotilassa klikkaamalla kielioppiosiosta "omat jutut" ruutua. Tai voit muokkaustilassa hakea sen sivulistalta. Painikkeita tehtäessä on suositeltavaa kopioida näitä valmiita painikkeita, jolloin kaikki tarvittavat komennot kopioituvat myös uusiin soluihin.

Muistathan näitä pohjia käyttäessäsi tallentaa muokatun sivun uudella nimellä, jotta pohja säilyy tyhjänä myös seuraavia päivityksiä varten.

### Näppäimistön vaihtaminen

SähköSANOMAsta löytyy neljä erilaista näppäimistöä: abc, abcpienillä, qwerty ja qwertypienillä. Oletuksena käytössä on näppäimistä qwerty. Jos haluat vaihtaa näppäimistön toiseksi, vaihda kirjain tai numero kategoriasta löytyvän näppäimistö-painikkeen linkitys (katso ohje s.14)

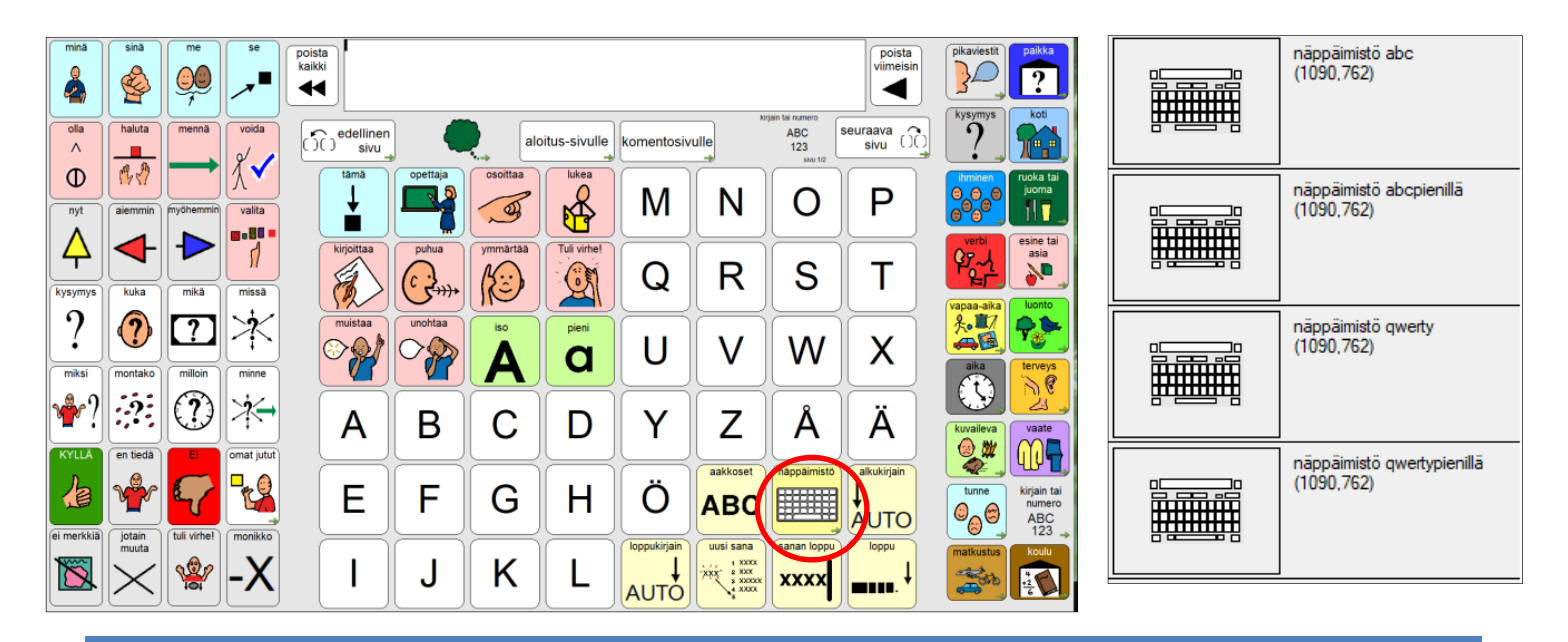

## Communicator 5:n asetukset

Asetuksiin pääsee tekemään muutoksia valikkoriviltä: Asetukset ->

a) Syöttötapa eli mitä hiirtä käytetään

Täältä voit valita eri hiirivaihtoehtojen välillä. Onko käytössä esim. katsehiiri vai kosketus.

| Sivu     | Työkalut     | Ase                 | tukset                                              | Ohje                                            |  |                   |                   |                             |    |                                                                                  |
|----------|--------------|---------------------|-----------------------------------------------------|-------------------------------------------------|--|-------------------|-------------------|-----------------------------|----|----------------------------------------------------------------------------------|
| e UI     | <b>-</b> 16  | Hallinnoi käyttäjiä |                                                     |                                                 |  |                   |                   |                             |    |                                                                                  |
|          |              |                     | Syöttötapa                                          |                                                 |  | Syöttötapa        |                   |                             |    |                                                                                  |
| Πſ       | halut        |                     | Skannausasetukset<br>Kytkinnohiainen hiiriemulaatio |                                                 |  | Valitse näiden sy | öttötapojen välil | lä                          |    | Kuvaus                                                                           |
| )        |              |                     | Korost                                              | us                                              |  | 🔘 Gaze Interac    | ction             |                             |    | Valitse sivun painikkeet painamalla<br>kosketusnäyttöä tai napsauttamalla hiiren |
|          | M            |                     | Linkkie                                             | en havainnollistaminen                          |  | Sosketus/hi       | iri               | Kosketuksen/hiiren asetukse | st | vasemmalla painikkeella. Voit käyttää<br>myös hiirtä emuloivia laitteita.        |
| 2        | 646          |                     | Aänias<br>Näppä                                     | etukset<br>iimistöasetukset                     |  | 🔘 Kytkinskann     | aus               | Kytkinskannauksen asetukse  | ət |                                                                                  |
| $\gamma$ | olia         |                     | Tietok                                              | ansiot                                          |  | 🔘 Hiiriviipyily   |                   | Hiiren viipyilyasetukset    |    |                                                                                  |
|          | ^<br>C       |                     | Kalent<br>Sähkö<br>Facebo                           | eriasetukset<br>postiasetukset<br>pok-asetukset |  |                   |                   |                             |    |                                                                                  |
| J        | L            |                     | IR-laitt<br>Musiik                                  | eistoasetukset<br>kisoittimen asetukset         |  |                   |                   |                             |    | OK Peruuta                                                                       |
| ) (      | tutia        |                     | Kuvan                                               | näyttäjän asetukset                             |  |                   |                   |                             |    |                                                                                  |
|          | - <b>-</b> , |                     | Kamer                                               | an asetukset                                    |  |                   |                   |                             |    |                                                                                  |

Kosketuksen / hiiren asetuksista voit muuttaa mm minimiaikaa, jonka painikkeen täytyy olla painettuna ennen kuin se tulee valituksi. Tällä voidaan minimoida vahingossa tehtyjä valintoja. Jos ongelmana on toistuvat valinnat, kannattaa Älä huomioi -viiveen aikaa nostaa.

| Kosketuksen/hiiren asetukset                                       | ×        |  |  |  |  |  |  |  |
|--------------------------------------------------------------------|----------|--|--|--|--|--|--|--|
| Suorita valinta kun hiiren painike vapautetaan                     |          |  |  |  |  |  |  |  |
| Valinta hiirellä napsautettaessa                                   |          |  |  |  |  |  |  |  |
| Minimiaika, jonka painikkeen täytyy olla painettuna: 0 📮           | sekuntia |  |  |  |  |  |  |  |
| Älä huomioi -viive valinnan jälkeen:                               | sekuntia |  |  |  |  |  |  |  |
| Valinta vapautettaessa hiiri                                       |          |  |  |  |  |  |  |  |
| Napsausviive hiiren painikkeen vapautuksen jälkeen:                | sekuntia |  |  |  |  |  |  |  |
| Huomio: Nämä asetukset vaikuttavat myös kosketusnäytön käyttäjiin. |          |  |  |  |  |  |  |  |
| OK                                                                 | Peruuta  |  |  |  |  |  |  |  |

#### b) Puheäänen valinta

DialoQ taivutinta käytettäessä puheääneksi tulee valita DialoQ taivutin. Mies- tai naisääni valitaan DialoQ taivuttimen omista asetuksista. (katso s.21)

| Työkalut     | Ase | tukset Ohje                    |                   | Ääniasetukset       |                                                     | ×      |
|--------------|-----|--------------------------------|-------------------|---------------------|-----------------------------------------------------|--------|
| <b>-</b> 16  |     | Hallinnoi käyttäjiä            |                   | Synteettinen puhe P | alauteäänet Toistolaitteet                          |        |
|              |     | Syöttötapa                     |                   | 🔽 Käytä keinotek    | koista puhetta                                      |        |
| habut        |     | Skannausasetukset              |                   | Aäni                |                                                     |        |
|              |     | Kytkinpohjainen hiiriemulaatio |                   | Käytä ääntä:        | DialoQ Taivutin 🗸                                   |        |
|              |     | Korostus                       |                   | Nopeus:             | <u></u> 0                                           |        |
| A            |     | Linkkien havainnollistaminen   |                   |                     |                                                     |        |
| 500          |     | Ääniasetukset                  | $\longrightarrow$ |                     | On sangen hauskaa, etta poikupyora oi               |        |
| 1.7          |     | Näppäimistöasetukset           |                   | Palauteääni         |                                                     |        |
|              |     | Tietokansiot                   |                   | Käytä ääntä:        | - Kāytā samaa äāntā 🔹 🔻                             |        |
| Λ            |     | Kalenteriasetukset             |                   | Nopeus:             | 0                                                   |        |
|              |     | Sähköpostiasetukset            |                   |                     | On sangen hauskaa, että polkupyörä oi Kokeile ääntä |        |
| Γ            |     | Facebook-asetukset             |                   |                     | ·                                                   |        |
| L            |     | IR-laitteistoasetukset         |                   |                     |                                                     |        |
|              |     | Musiikkisoittimen asetukset    |                   |                     |                                                     |        |
| tutia        |     | Kuvannäyttäjän asetukset       |                   |                     |                                                     |        |
| <b>4</b> - ( |     | Kameran asetukset              |                   |                     | OK Pe                                               | eruuta |

#### c) Äänen voimakkuuden säätäminen

Äänen voimakkuutta voidaan muuttaa tietokoneen omasta äänen voimakkuuden säätimestä tai SähköSANOMASSA ajotilassa oltaessa klikkaamalla hiiren oikeaa painiketta ja valitsemalla Lisäasetukset -> Ääni-välilehdeltä äänen voimakkuus -> + tai – painikkeista muuttamalla äänen voimakkuus halutuksi.

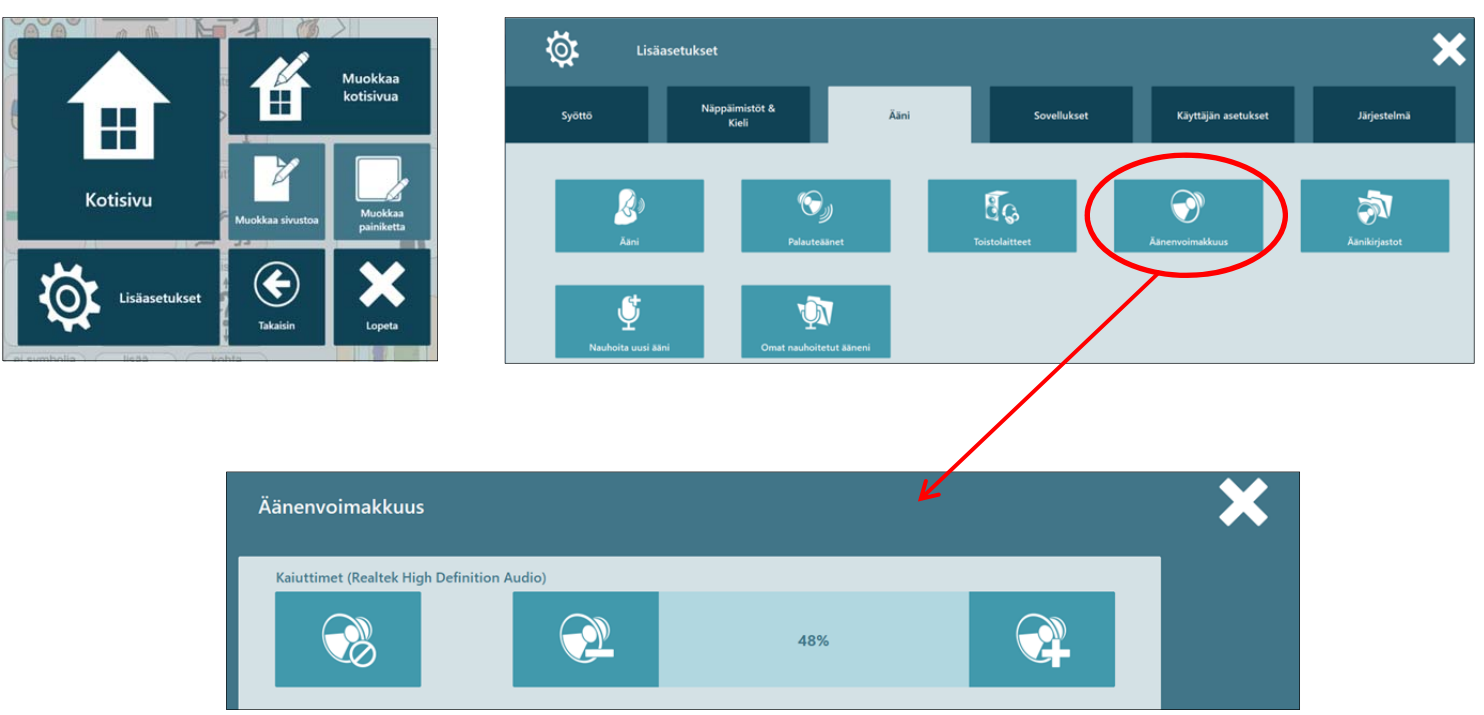

| Ääniasetukset                                | <b>—</b>   |
|----------------------------------------------|------------|
| Synteettinen puhe Palauteäänet Tostolaitteet |            |
| Äänet ennen napsautusta:                     |            |
| Käytä kuuluvaa vihiettä                      | Asetukset  |
| Äänet nansai tuksen jälkeen:                 |            |
| Puhu kirioittaessa päällä                    |            |
| Puhu jokainen kirjain                        |            |
| ✓ Puhu jokainen sana                         |            |
| ☑ Puhu jokainen lause                        |            |
|                                              |            |
|                                              |            |
| Kaikki painikkeet                            |            |
|                                              |            |
|                                              |            |
|                                              |            |
|                                              |            |
|                                              |            |
|                                              |            |
|                                              |            |
|                                              | OK Peruuta |
|                                              |            |

Jos **Vihjeäänet** halutaan päälle, tulee valikkoriviltä asetukset -> ääniasetuksista valita välilehti **Palauteäänet**. Laita ruksi kohtaan "**käytä kuuluvaa vihjettä**". Tällöin ohjelma puhuu jokaisen painikkeen vihjeen aina kursorin ollessa painikkeen päällä.

 Tältä välilehdeltä voit halutessasi laittaa päälle myös napsautusäänen joko näppäimistöä käytettäessä tai kaikkiin painikkeisiin. Tällöin valinnan yhteydessä tulee "klik"-ääni.

#### d) Ensimmäinen sivu

Ensimmäinen sivu määrittää mikä sivu aukeaa SähköSANOMAA avattaessa.

|   | Sivu | Työkalut Asetukset Ohje     |
|---|------|-----------------------------|
| I |      | Uusi sivu                   |
|   |      | Monista sivu                |
|   |      | Poista sivu                 |
| • |      | Sivun ominaisuudet          |
| • |      | Aseta ensimmäiseksi sivuksi |
| • |      | Näytä ponnahdusikkunanana   |
| • |      | Skannauskuvio               |
| • |      | Käytä ruudukkoa             |
| • |      | Vaihda ruudukkoa 🔹 🕨        |
| • |      | Sivun toiminnot             |

Voit valita ja vaihtaa minkä tahansa sivun ensimmäiseksi sivuksi. Avaa ensin haluttu sivu muokkaustilaan. Tämän jälkeen valitse valikkoriviltä kohta **sivu.** 

Aukeavasta valikosta valitse kohta **Aseta ensimmäiseksi sivuksi.** Haluttu sivu siirtyy sivulistan ensimmäiseksi. Muista lopuksi vielä tallentaa valikkoriviltä.

# Ohjelmien asentaminen

Toimiakseen tarkoituksen mukaisesti SähköSANOMA tarvitsee seuraavat ohjelmat:

- Communicator 5 -kommunikointiohjelma
- DialoQ-taivutin

### **Communicator 5**

#### Asennus

Asenna Tobii Communicator 5 käynnistämällä toimitetulla asennusmedialla oleva SetupCommunicatorSuite.exe sovellus.

Asennuksen kysyessä valitse **Täydellinen asennus**, jotta kaikki tarvittavat ominaisuudet asentuvat koneelle.

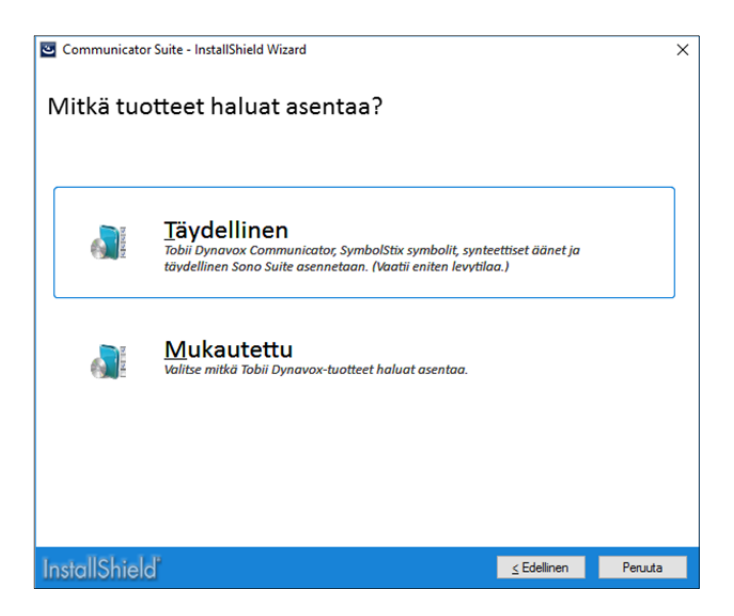

#### Käyttöönotto

Kun Communicator 5 käynnistetään ensimmäisen kerran, se avaa ohjatun käyttöönoton.

Syötä haluamasi **käyttäjänimi** ja valitse haluamasi puhesynteesi. Mikäli käytät taivutinta käyttävää taulustoa valitse aina DialoQ taivutin. Valitse myös syöttötapa ohjaintavasta riippuen.

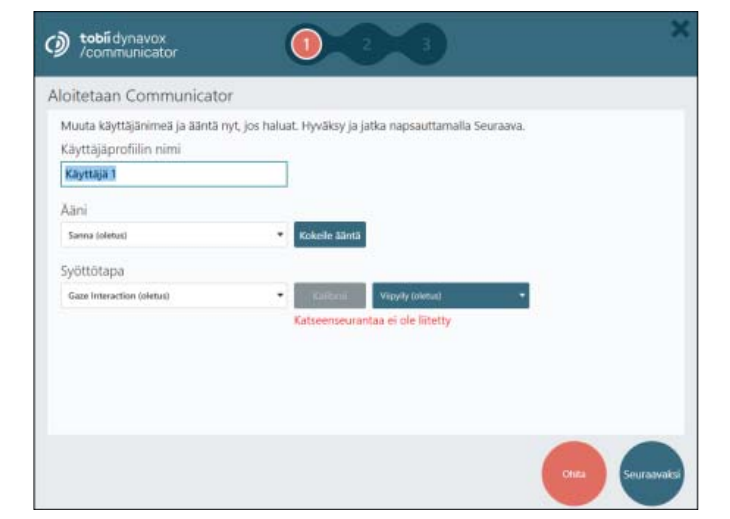

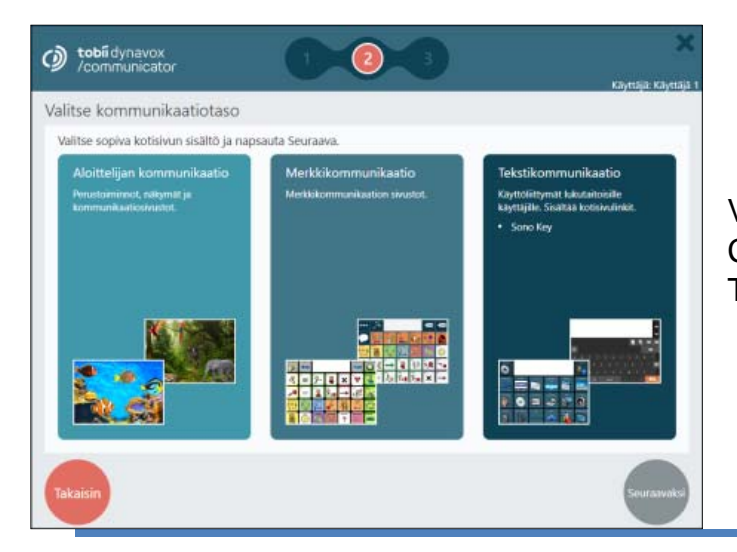

Valitse käyttäjätaso, tämä vaikuttaa mitä sivustoja Communicator 5:n kotisivulla oletuksena näkyy. Tämä ei vaikuta varsinaiseen tauluston käyttöön. Kun ohjattu asennus on tehty, ohjelma pyytää aktivoimaan lisenssin. Valitse lisenssien hallinta ja syötä lisenssiavain aktivoidaksesi lisenssin.

| communicator                                                     | ්       |
|------------------------------------------------------------------|---------|
| Kiitos obielmistomme käuttämisestä                               | -y      |
| Ei aktivoitu. Kokeilu ei ole alkanut.                            |         |
| Paina Ctrl + T, jos haluat jatkaa arviointitilassa.              |         |
| Tai napsauta Lisenssien hallinta, jos olet jo ostanut lisenssin. |         |
|                                                                  |         |
| Lisenssien hallinta Aloita kokeilu Sulje ohj                     | elma    |
|                                                                  |         |
|                                                                  |         |
|                                                                  |         |
|                                                                  | tobiidy |

### **DialoQ-taivutin**

#### Asennus

Asenna DialoQ-taivutin käynnistämällä asennusmedialta Setup\_DialoQ\_Taivutin-X.X.X.exe (numerointi vaihtelee asennustiedoston versiosta riippuen, esim. 1.4.3)

| 📴 DialoQ Taivutin - Asennus 🛛 🚽                                           | - 🗆 X          |
|---------------------------------------------------------------------------|----------------|
| Valitse kohdekansio<br>Mihin DialoQ Taivutin asennetaan?                  |                |
| DialoQ Taivutin asennetaan tähän kansioon.                                |                |
| Valitse Seuraava jatkaaksesi. Jos haluat vaihtaa kansiota, valitse Selaa. |                |
| C:\Program Files\Code-Q\DialoQ Taivutin                                   | S <u>e</u> laa |
|                                                                           |                |
|                                                                           |                |
|                                                                           |                |
|                                                                           |                |
| Vapaata levytilaa tarvitaan vähintään 67,3 Mt.                            |                |
| Seraava                                                                   | > Peruuta      |

Suorita asennus ruudulla annettujen ohjeiden mukaisesti. Ohjelma asentaa DialoQ-taivuttimen, KobaSpeech puhesynteesiohjelman joko Onni tai Satu-äänellä tai molemmilla mikäli käytössä on kahden äänen lisenssi. Asennusohjelma asentaa myös tarvittaessa Microsoft Visual C++ Runtime –ohjelman, mikäli sitä ei ole koneelle jo asennettuna.

| 😰 DialoQ Taivutin - Asennus — 🗆 🗙                                                                                                    | 🕼 KobaSpeech 3 With Vocalizer Onni - Finnish - InstallShield Wizard 🛛 🗙                                                                                                    |
|----------------------------------------------------------------------------------------------------|----------------------------------------------------------------------------------------------------|
| Valitse muut toiminnot<br>Mitä muita toimintoja suoritetaan?                                                                                                    | Welcome to the InstallShield Wizard for<br>KobaSpeech 3 With Vocalizer Onni - Finnish                                                                                                    |
| Valitse muut toiminnot, jotka haluat Asennuksen suorittavan samalla kun DialoQ<br>Taivutin asennetaan. Valitse Seuraava, kun olet valmis.<br>Asenna Microsoft Visual C++Runtime<br>Asenna puheääni<br>Onni (suomi)<br>Satu (suomi)<br>Molemmat puheäänet (vaatii 2 äänen lisenssin) | The InstallShield(R) Wizard will install KobaSpeech 3 With<br>Vocalizer Onni - Finnish on your computer. To continue, dick<br>Next.<br>WARNING: This program is protected by copyright law and<br>international treaties. |
| < <u>T</u> akaisin <u>S</u> euraava > Peruuta                                                                                                    | < Back Next > Cancel                                                                                                    |

#### Käyttöönotto

Kun DialoQ-taivutin on asennettu, se pitää aktivoida. Asennusohjelma pyytää käynnistämään lisenssin aktivoinnin asennuksen lopuksi. Se voidaan myös käynnistää manuaalisesti Windowsin Käynnistä-valikosta avaamalla sieltä DialoQ Taivutin ja valitsemalla Lisenssinhallinta. Syötä lisenssiavain avautuvaan ikkunaan ja aktivoi se painamalla Hae lisenssi. Huom! Lisenssin aktivointi vaatii internetyhteyden.

| DialoQ Lisenssityökalu                                                  | × |
|-------------------------------------------------------------------------|---|
| Lisenssiavain:                                                          |   |
|                                                                         |   |
| Syötä DialoQ Taivutin -ohjelman<br>lisenssiavain yllä oleviin kenttiin. |   |
| Hae lisenssi                                                            |   |
|                                                                         | _ |

Myös puheääni/äänet pitää aktivoida omalla lisenssiavaimellaan. Avaa Windowsin Käynnistävalikosta KobaSpeech 3 ja sieltä KobaSpeech Activation -ohjelma

Syötä puheäänen lisenssiavain Serial number -kenttään ja paina Activate Automatically -painiketta jolloin lisenssi aktivoituu.

| ctivation                |                                          |                 |                                                                                                    | -                                                                                                    |                                                                                                    | ×                                                                                                    |
|--------------------------|------------------------------------------|-----------------|----------------------------------------------------------------------------------------------------|----------------------------------------------------------------------------------------------------|----------------------------------------------------------------------------------------------------|----------------------------------------------------------------------------------------------------|
|                          |                                          |                 |                                                                                                    |                                                                                                    |                                                                                                    |                                                                                                    |
|                          |                                          |                 |                                                                                                    |                                                                                                    |                                                                                                    |                                                                                                    |
| Demo lic                 | ense expir                               | es on 25.6.20   | 17                                                                                                    |                                                                                                    |                                                                                                    |                                                                                                    |
|                          |                                          |                 |                                                                                                    |                                                                                                    |                                                                                                    |                                                                                                    |
|                          |                                          |                 |                                                                                                    |                                                                                                    |                                                                                                    |                                                                                                    |
|                          |                                          |                 |                                                                                                    |                                                                                                    |                                                                                                    |                                                                                                    |
|                          |                                          |                 |                                                                                                    |                                                                                                    |                                                                                                    |                                                                                                    |
|                          | Visit this                               | website to ac   | tivate your s                                                                                                    | oftware mar                                                                                                    | ually:                                                                                                    |                                                                                                    |
|                          | http://re                                | gistration.koba | vision.be/K                                                                                                    | 53/?LangCo                                                                                                    | de=en                                                                                                    |                                                                                                    |
|                          |                                          |                 |                                                                                                    |                                                                                                    |                                                                                                    |                                                                                                    |
| tivated:                 | All                                      |                 |                                                                                                    |                                                                                                    |                                                                                                    |                                                                                                    |
| talled:                  | 2                                        |                 |                                                                                                    |                                                                                                    |                                                                                                    |                                                                                                    |
| S:                       |                                          |                 |                                                                                                    |                                                                                                    |                                                                                                    |                                                                                                    |
| sh For Kob<br>sh For Kob | aSpeech<br>aSpeech                       | 3<br>3          |                                                                                                    |                                                                                                    |                                                                                                    | ^                                                                                                    |
|                          |                                          |                 |                                                                                                    |                                                                                                    |                                                                                                    | ~                                                                                                    |
|                          |                                          |                 |                                                                                                    | C                                                                                                    | Ж                                                                                                    |                                                                                                    |
|                          | tivated:<br>tivated:<br>s:<br>sh For Kob | ctivation       | ctivation  Demo license expires on 25.6.20  Activat Visit this website to ac http://registration.koba  ivated: All talled: 2 s: sh For Koba Speech 3 sh For Koba Speech 3 | ctivation  Demo license expires on 25.6.2017  Activate Automatic  Vist this website to activate your s  http://registration.kobavision.be/Ki  ivated: All failed: 2 s: sh For KobaSpeech 3 sh For KobaSpeech 3 | ctivation – Demo license expires on 25.6.2017 Central Control Control | ctivation –<br>Demo license expires on 25.6.2017  Demo license expires on 25.6.2017  Activate Automatically  Visit this website to activate your software manually: <a href="http://registration.kobavision.be/KS3/?LangCode=en">http://registration.kobavision.be/KS3/?LangCode=en</a> ivated: All talled: 2 s: si sh For KobaSpeech 3 sh For KobaSpeech 3 sh For KobaSpeech 3 |

Jos käytössä on kaksi ääntä valitse haluamasi ääni menemällä Windowsin Käynnistä-valikkoon, valitsemalla DialoQ Taivutin ja avaamalla Taivuttimen Asetukset (32-bit). Avautuvasta ikkunasta voit valita joko Onni tai Satu äänen sekä säätää puhesynteesin korkeutta ja nopeutta sekä muutamia muita asetuksia.

# SähköSANOMA -tauluston asentaminen ja käyttöönotto

Vie muistitikulta taulusto (esim SähköSANOMA 48koulu viesti jää) Communicator 5:n Minun sivustoni hakemistoon. (Sijainti \Tiedostot\Communicator 5\Käyttäjän nimi\Minun sivustoni\)

| dosto Aloitus Jaa Näytä         |                            |                                           |                       |                  |              |                |        | ^                                   |
|---------------------------------|----------------------------|-------------------------------------------|-----------------------|------------------|--------------|----------------|--------|-------------------------------------|
| Kinnitä<br>kakäyttöön           | a<br>i poliku<br>ikakuvake | Sirrä Kopioi<br>kohteeseen + kohteeseen + | Poista<br>• uudelleen | Uusi<br>kansio   | Ominaisuud   | fet 🖉 Historia | Valits | t kaikki<br>valinnat<br>einen valin |
| Leikepöytä                      |                            | Jarjesta                                  |                       | Uusi             |              | Avaa           | V      | alitse                              |
| - → ~ ↑ 🛗 > Támā tietoko        | ne > Tiedi                 | ostot >                                   |                       |                  | ¥ 0          | Hae: Tiedost   | 308    | ,                                   |
| ·                               | Nimi                       |                                           | Mucki                 | tauspāivā        | Тууррі ^     | Koko           |        |                                     |
| 🖈 Pikakilyttö                   | <b>.</b> Ar                | inimistansin                              | 20.3.20               | 17 10 44         | Tiedostokans | in .           |        |                                     |
| Tyópöytä 🖈                      | 6                          | ommunicator 5                             | 29.3.20               | 117 9:47         | Tiedostokans | io             |        |                                     |
| 👆 Ladatut tiedostot 🛛 🖈         | Dt                         | ballogs                                   | 31.5.20               | 116 12:56        | Tiedostokans | цю             |        |                                     |
| 😫 Tiedostot 🛷                   | ha                         | rjoitus                                   | 19.4.20               | 116 10:06        | Tiedostokans | io             |        |                                     |
| 📰 Kuvat 🛛 🦸                     | Ka                         | waukset 14.4.2016                         | 20.4.20               | 16 10:33         | Tiedostokans | iio            |        |                                     |
| Iso taulusto                    | lo lo                      | go.aep Logs                               | 13.3.20               | 17 11:31         | Tiedostokans | sio            |        |                                     |
| Iso taulusto                    | - m                        | atkalaskut                                | 16.12.2               | 016 8:42         | Tiedostokans | úo             |        |                                     |
| Iso taulusto cdd                | <u> </u>                   | ind WorkStation Sessions                  | 31.5.20               | 16 12:56         | Tiedostokans | áo             |        |                                     |
| iso taubuto Sähkösanoma di      | - M                        | y Boards                                  | 29.3.20               | 117 9.28         | Tiedostokans | áo             |        |                                     |
| Iso taulusto Sahkosanoma 45     |                            | My Received Files                         |                       | 30.11.2015 21:27 |              | aio            |        |                                     |
| 秀 OneDrive - Kehitysvammaliitto | - Or                       | mat Lomakkeet                             | 1.6.201               | 7 9:04           | Tiedostokans | aio            |        |                                     |
| Tāmā tietokone                  | 0                          | utlook-tiedostot                          | 16.5.20               | 116 12:07        | Tiedostokans | io             |        |                                     |
| - Kunat                         | R.                         | rudukkoryhmät                             | 21.6.20               | 16 10:45         | Tiedostokans | io             |        |                                     |
| L Ladad Cadada                  | Sa                         | inalistat                                 | 7.6.201               | 6 8:23           | Tiedostokans | io             |        |                                     |
| - Leostut sepostot              | 58                         | hköSANOMA lasten com5                     | 29.3.20               | 117 9:45         | Tiedostokans | io             |        |                                     |
| Musikki                         | TA                         | UKE .                                     | 5.9.201               | 6 14:46          | Tiedostokans | io .           |        |                                     |
| Tiedostot                       | TO                         | suite                                     | 28.3.20               | 117 15:03        | Tiedostokans | 20             |        |                                     |
| Tyópöytä                        | 0.                         | usi kansio                                | 5.4.201               | 7 14:30          | Tiedostokans | 20             |        |                                     |
| Videot                          | Va<br>Va                   | staanotetut tiedostot                     | 1.2.201               | 0 11:40          | Tiedostokans | 20             |        |                                     |

### Tauluston asettaminen aloitussivuksi

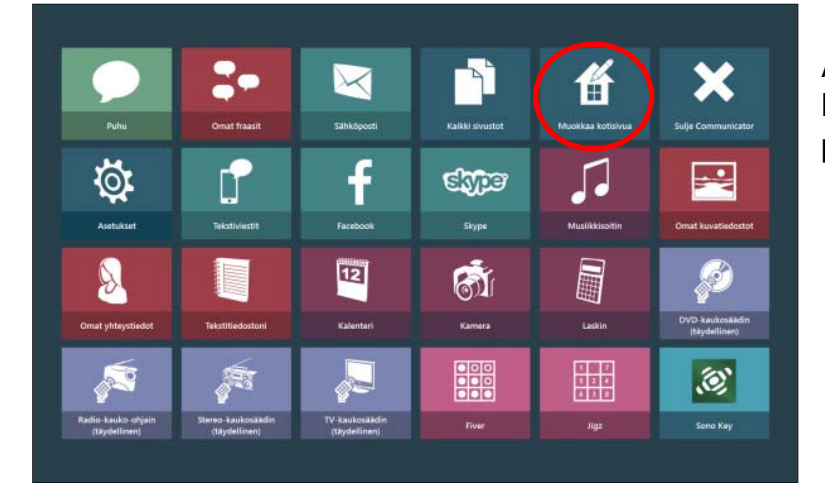

Avaa Communicator 5:n Kotisivu ja valitse Muokkaa kotisivua ja paina Lisää sivustot painiketta.

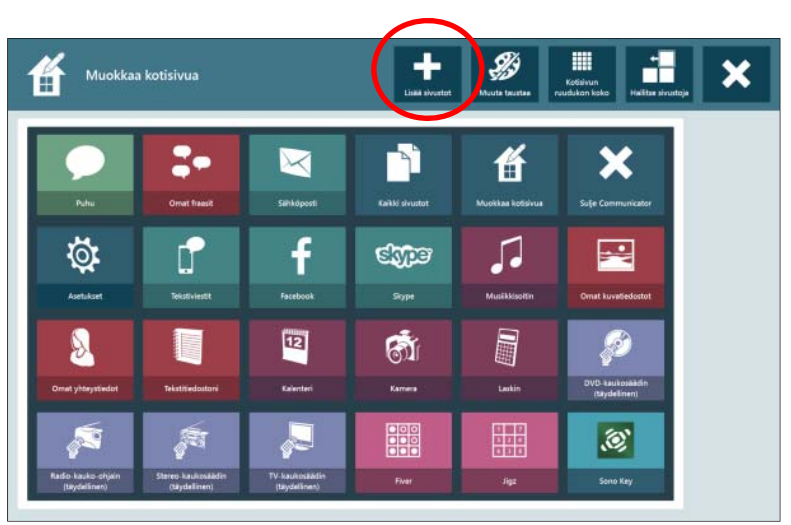

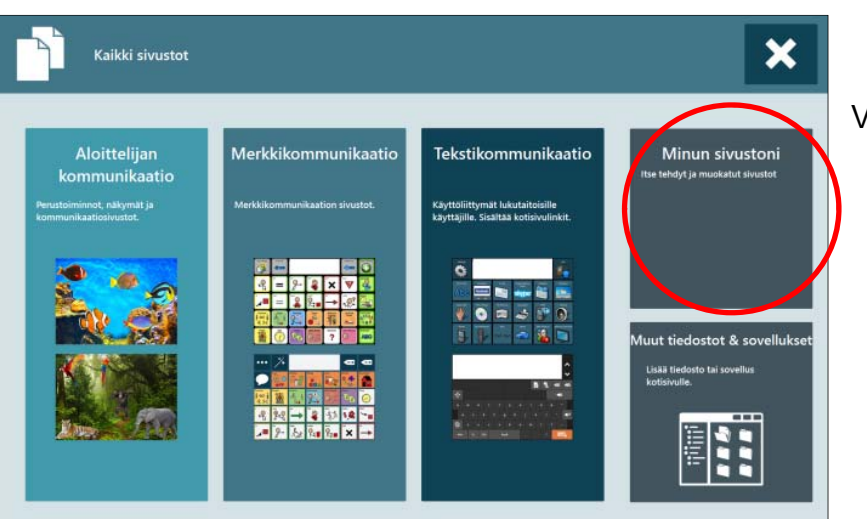

Valitse Minun sivustoni.

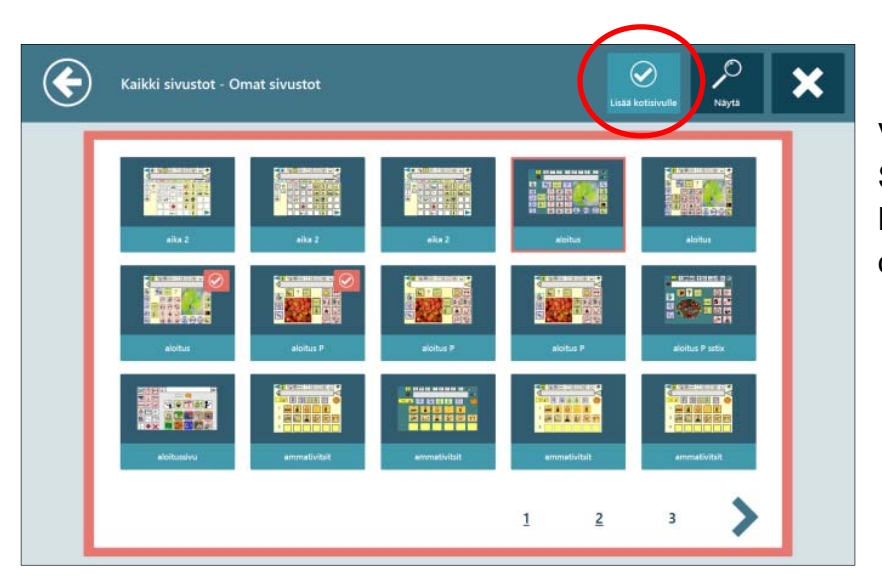

Valitse avautuvasta ikkunasta Lasten SähköSANOMA ja klikkaa ylhäältä Lisää kotisivulle. Sulje ikkuna ylhäällä olevasta ruksista.

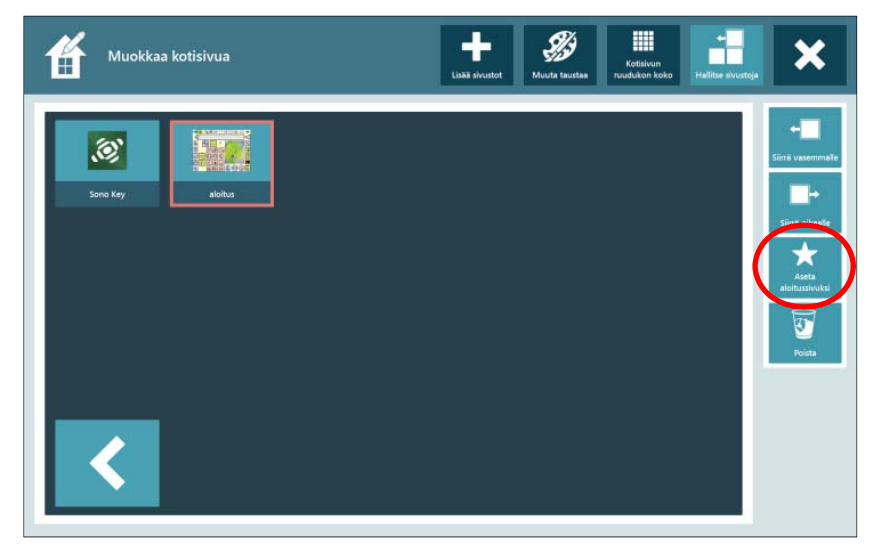

Valitse lisäämäsi sivusto (SähköSANOMA) ja valitse **Aseta aloitussivuksi** oikealla olevasta valikosta. Varmista valinta. Nyt Communicator 5 avautuu automaattisesti valittuun taulustoon aina avattaessa.

Kirjaa tälle aukeamalle, mitä muokkauksia teet SähköSANOMAAN: Tikoteekin tietokoneella ja tabletilla toimivat kommunikointitaulustot Windows-käyttöjärjestelmässä:

- Lasten SähköSANOMA
- SähköSANOMA
- TAIKE

Taulustot ovat saatavilla sekä Communicator 5- että Speaking Dynamically Pro -ohjelmille.

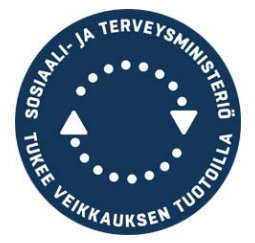

Tietotekniikka ja kommunikaatiokeskus Tikoteekki Kehitysvammaliitto ry Viljatie 4 B, 00700 Helsinki, puh. 09-34809370 tikoteekki@kvl.fi, www.tikoteekki.fi